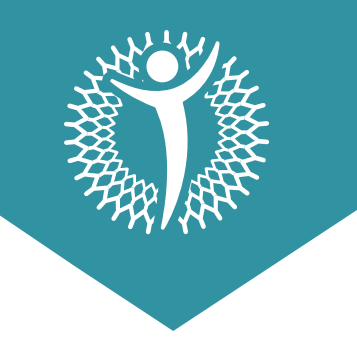

INSTRUCTIVO

## Instrucciones para acceder a WHOLESCRIPTS

- **01.** Entre 48 a 72 horas después de tu consulta, recibirás un correo de **WHOLESCRIPTS**, de no recibirlo asegúrate de buscar en tu carpeta de Spam o en tu buscador colocar **WHOLESCRIPTS**. Si no, escribir en tu grupo de Whatsapp con tus especialistas.
- **02.** Al abrir el correo enviado por **WHOLESCRIPTS**, darle click a **"View Recommendation"**.

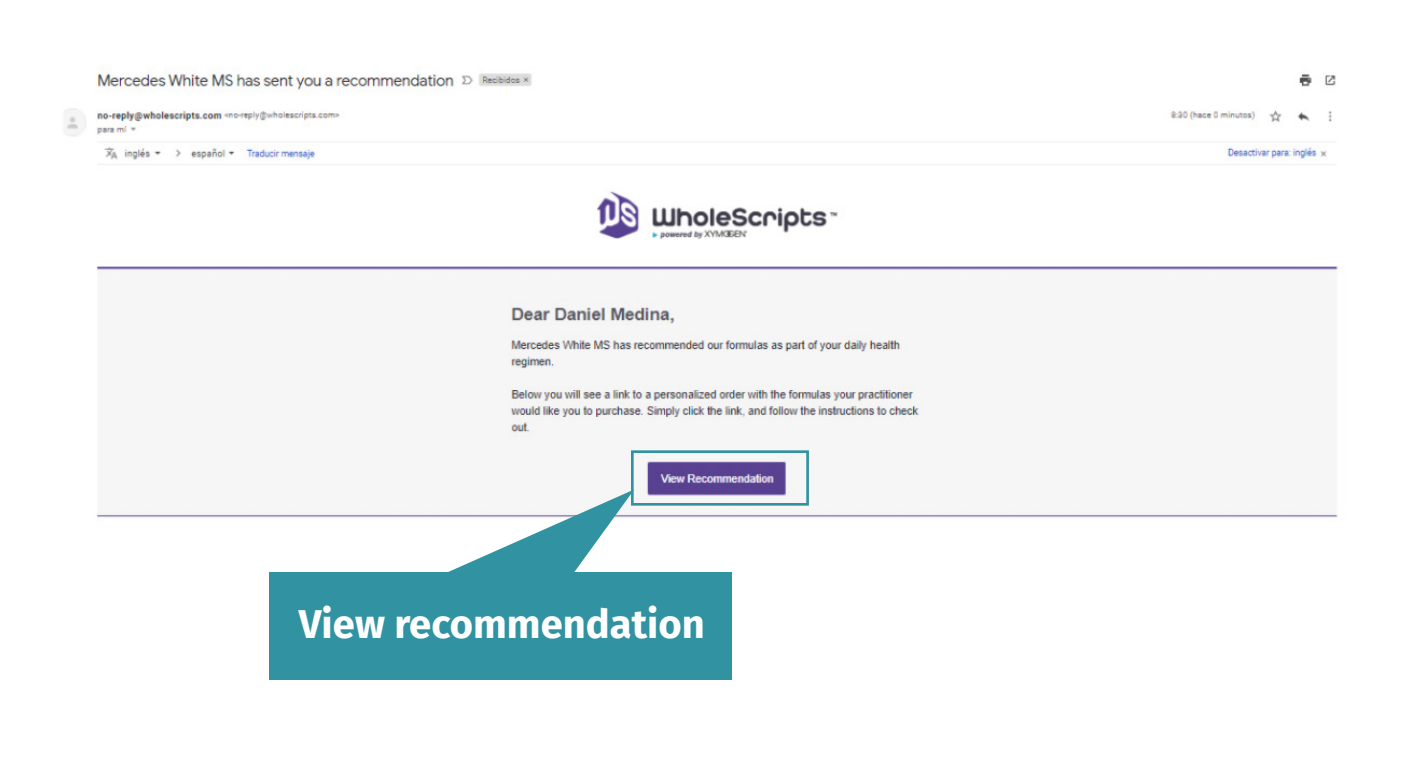

03. Se desplegará otra ventana donde deberá colocar: **Referal Code:** nutriwhite **Practitioners Last Name:** White **Your email:** Tu correo electrónico

## Register

| erify Practirioner |
|--------------------|
|                    |
|                    |
|                    |
|                    |
|                    |
|                    |
|                    |

**04.** Luego de darle a "Verify Practitioner" deberá llenar los datos le solicite el portal:

First Name: Primer Nombre Last Name: Apellido Mobile Number: Número de teléfono

| Register                                                                                                |                |
|----------------------------------------------------------------------------------------------------|----------------|
| FIRST NAME                                                                                              |                |
| Daniel                                                                                                  |                |
| LAST NAME                                                                                               |                |
| Medina                                                                                                  |                |
| MOBILE NUMBER                                                                                           |                |
| <ul> <li>I agree to receive text messages from my practitioner and<br/>order status updates.</li> </ul> | Create Account |
| Continue as Guest                                                                                       |                |
|                                                                                                    |                |
| Croate Arcount                                                                                          |                |

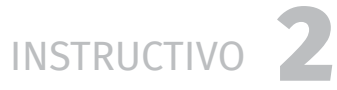

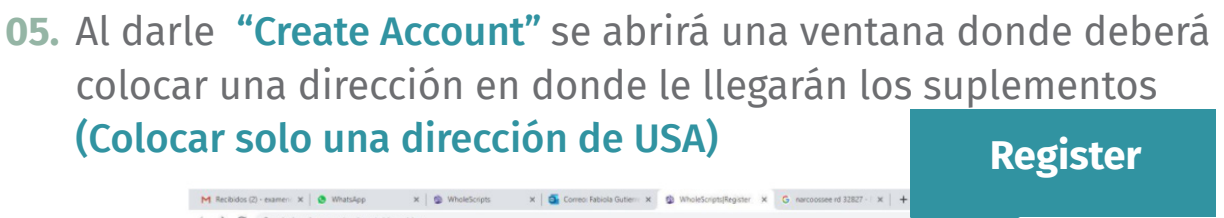

| r | DOWNER BY XYM/GERY    |
|---|-----------------------|
|   | Register              |
|   | - ADDESS IMME<br>I    |
|   | STREET ADDRESS        |
|   | STREET ADDRESS 2      |
|   | CPV<br>orlando        |
|   | United States.        |
|   | Penda •               |
|   | S2827<br>MOBLE NUMBER |
|   | 407401586             |

**06.** Una vez haya ingresado a su cuenta de **WHOLESCRIPTS**, abrir el menú dirigirse a **"My Account"**.

| powered by XY/M3EEN                                                                                                    | Hi Daniel 🗸 🕜 📜 |
|----------------------------------------------------------------------------------------------------|-----------------|
| Welcome Daniel Medina                                                                                                    | My Account ~    |
|                                                                                                    | My Settings V   |
| NUTRIWHITE www.nutrishihtesalud.com<br>Bierweniodi Los supelienentos so nuo gran herramienta para potenciar tu salud. Permite darie de forma exprés vitamicas y minerales a tu<br>ou pou le estéri fantanio o susand en expesses para poder inalizar los procesos de manera óbtima en el cuerto y le seritas bien. Para<br>ducas con tu compra de supelementos, contacta a Daniel, del equipo Nutrienhie: +58.424.257.1027 atencion.nutrienhi@ggmail.com A la orden.<br>Equipo Nutrienhia | Mv Account      |
| Search Catalog                                                                                                    |                 |

**07.** Se desplegará una serie de opciones, dirigirse a la opción **"Recommendations"**.

| Catalog |                                                                                                    | H Daniel 🗸 🌒 📜  |
|---------|----------------------------------------------------------------------------------------------------|-----------------|
|         | Welcome Daniel Medina                                                                                                    | My Account A    |
|         | (Ndill)                                                                                                    | My Favorites    |
|         |                                                                                                    | Tecommendations |
|         | NUTRIWHITE www.ruc/iwhitesalud.com                                                                                                    | My Addresses    |
|         | Biervenidol Los suplementos son una gran herramienta para potenciar tu salud. Permite adre de forma exprés vitaminas y minerales a tu<br>cuerpo que le estén faitando o usando en exesso para poder realizar los procesos de manera óptima en el exproy te sientas bien. Para<br>dutas con tu comors de supiementos, contacta a Daniel, del equilon Nutrivinhis +58.474.257.1027 atencion nutrivinhigematicom i la orden. | S My Orders     |
|         | Equipo Nutrivinte                                                                                                    | My Payn         |
|         | View Details                                                                                                    | Recommendations |
|         |                                                                                                    | C My Auto:      |
|         | Search Catalog                                                                                                    | My Settings     |
|         |                                                                                                    | Logout          |
|         |                                                                                                    |                 |
|         |                                                                                                    |                 |

INSTRUCTIVO

**08.** Seleccionar la recomendación más reciente mandada por su nutricionista. Darle a la opción **"Add to Cart".** 

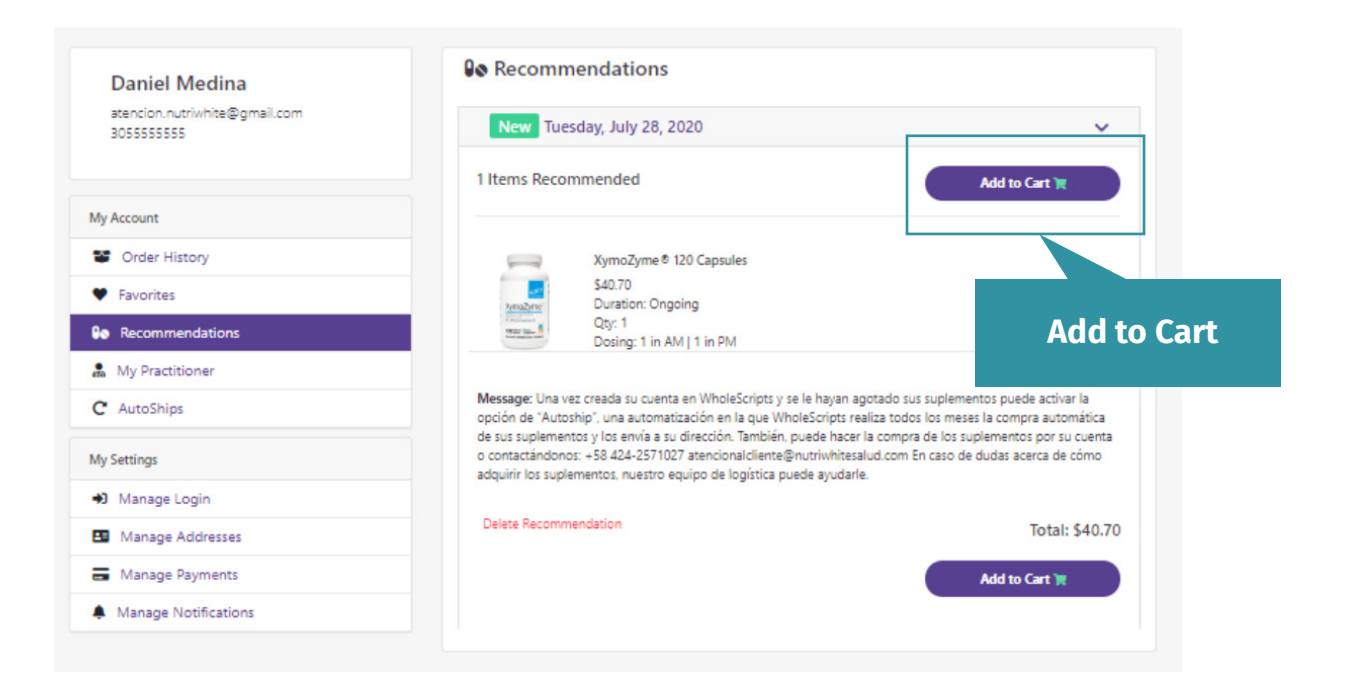

**08.** Dirigirse al carrito, darle a la opción **"Checkout"** y seguir las instrucciones del sitio para hacer la compra de sus suplementos.

|               |                           |            | Da            | IholeScr                | ipts -  |                                                                                    | Hi Daniel 🗸 | 0 | <b>)</b> |
|---------------|---------------------------|------------|---------------|-------------------------|---------|------------------------------------------------------------------------------------|-------------|---|----------|
|               |                           |            | Shopp         | ing cart                |         |                                                                                    |             |   |          |
|               |                           |            | Cart Subtotal | (1 item): \$40.70       |         |                                                                                    |             |   |          |
| Item          |                           |            |               | Total                   | Actions | Update shopping cart Checkout                                                      |             |   |          |
| train<br>read | XymoZyme® 120<br>Capsules | One-Time 🗸 | 1 +           | \$40.70<br>each \$40.70 | ×       | Discourt Code<br>Enter your coupon here                                            |             |   |          |
|               |                           |            |               |                         |         | Checko                                                                             | ut          |   |          |
|               |                           |            |               |                         |         | Supportan:<br>Shipping: Calculated during checkout<br>Tax: 52.74<br>Total: \$43.44 |             |   |          |

Certificación y Alta Calidad de los Suplementos que recomendamos en NutriWhite.

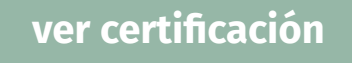

También es importante que leas con mucha atención las Políticas de Suplementos NutriWhite.

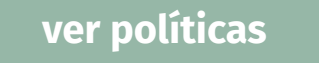

Cualquier duda recuerde que puede contactarnos por:

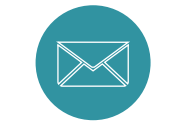

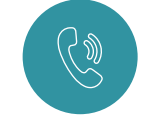

suplementos@nutriwhitesalud.com

https://wa.me/584122651586

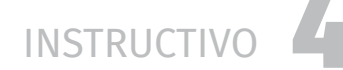